## K12<sup>()</sup>nline

# Chia sẻ bài giảng lên kho học liệu chung của Sở, Phòng, trường

Các bài giảng trực tuyến mà giáo viên đã soạn, ngoài việc sử dụng để dạy cho các học sinh của lớp mình còn có thể chia sẻ lên kho học liệu chung của Sở, Phòng và trường để các giáo viên và học sinh khác vào tham khảo. Để làm được việc này, giáo viên sử dụng tính năng chia sẻ bài giảng lên kho học liệu của K12Online.

#### 1. Điều kiện trước khi chia sẻ

- Bài giảng trực tuyến của giáo viên ở trạng thái "Đã duyệt" rồi.
- Kho học liệu của Sở, Phòng, trường đã tạo danh mục trên Kho học liệu để cho phép giáo viên chia sẻ lên.

#### 2. Hướng dẫn dành cho giáo viên

**Bước 1:** Giáo viên soạn bài giảng trực tuyến trên hệ thống K12Online và đảm bảo bài giảng đó đã ở trạng thái "Đã duyệt" rồi.

**Bước 2:** Giáo viên nhấn vào biểu tượng Chia sẻ tại cột Hành động để thực hiện chia sẻ bài giảng đó lên kho học liệu mong muốn:

| <ul> <li>Thời khóa biể</li> <li>Học liệu</li> </ul> | u1 | Sắp | xếp theo 👻        | Chọn khối lớp 🗸 Chọn môn học 🗸 Trạng thái 🗸 1 | Tìm kiếm tê | en bài giảng      |                                | (         | 🕽 Tim kiếm |
|-----------------------------------------------------|----|-----|-------------------|-----------------------------------------------|-------------|-------------------|--------------------------------|-----------|------------|
| Chương trình học 2 Danh sách bài giảng 3            |    |     |                   |                                               |             |                   |                                |           |            |
| Bai giang                                           |    | STT | Ånh               | Tên bài giảng                                 |             | Ngày tạo          | Trạng thái                     | Hành động | Chia sẻ    |
| 📕 📕 Bài kiểm t                                      | ra | 1   | 1 2 3             | Làm quen với chữ số trong phạm vi 10          |             | 08/09/2021, 17:42 | <ul> <li>Đã duyệt 1</li> </ul> | 🌔 🧪 👕 💷   | <          |
| Lớp học á                                           | ào |     | 4 5 6 7<br>8 9 10 | Khôi 1 - Môn học: Toàn                        |             |                   |                                |           |            |
| 🗹 Chủ đề                                            |    |     |                   |                                               |             |                   |                                |           |            |

Bước 3: Giáo viên chọn Kho học liệu và Danh mục cần chia sẻ lên.

Giáo viên chọn Kho học liệu muốn chia sẻ

Chọn danh mục trong kho học liệu đó

Nếu giáo viên không muốn các giáo viên khác sử dụng/copy bài giảng của mình để sử dụng thì click vào Không cho phép

#### giáo viên khác sử dụng

Nhấn Lưu lại để hoàn thành chia sẻ.

**Lưu ý:** Sau khi giáo viên chia sẻ xong, đơn vị cần vào Kho học liệu của đơn vị thực hiện kiểm duyệt rồi mới hiển thị trên kho học liệu chung chung. Đơn vị có thể cấu hình có cần kiểm duyệt không hoặc tự động duyệt luôn.

### Gửi lên kho học liệu

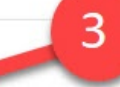

Không cho phép giáo viên khác sử dụng

| Đơn vị                            | Danh mục                  |  |  |  |
|-----------------------------------|---------------------------|--|--|--|
| Sở Giáo dục và Đào tạo Vietel     | Chọn 🗸                    |  |  |  |
| Phòng Giáo dục và Đào tạo Vietel  | Chọn 4                    |  |  |  |
| Trường Phổ thông liên cấp Viettel | Bài giảng trực tuyến ch 🗸 |  |  |  |
| 2                                 | Hủy bỏ Gửi                |  |  |  |